### comfandi

### PASOS PARA TRANSFERIR TU SUBSIDIO MONETARIO A DAVIPLATA DESDE LA APP MI COMFANDI

Para más información, visita nuestra pagina web Comfandi - Subsidio Familiar Monetario

www.comfandi.com.co

# Ingresa a "Mis Finanzas"

#### Abre la App Mi Comfandi e ingresa a la sección Mis Finanzas para iniciar el proceso.

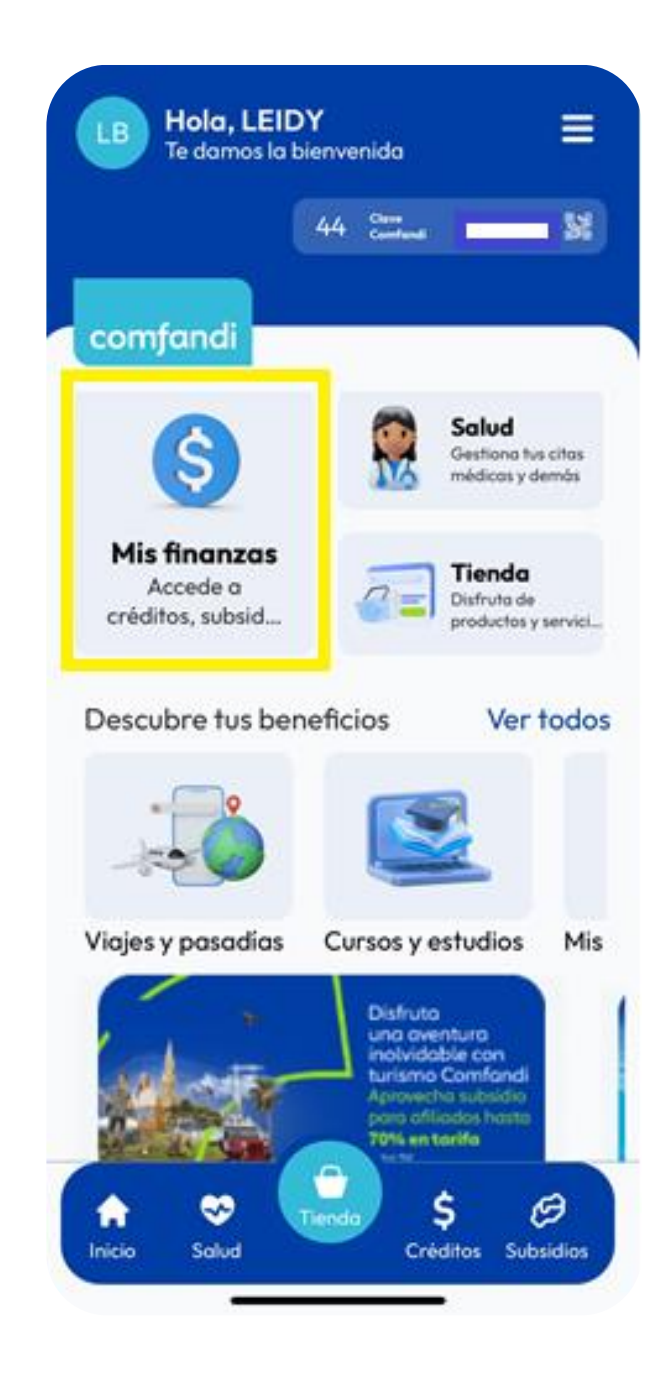

# Accede a la billetera digital

Dentro de Mis Finanzas, da clic en el ícono de **Billetera Digital**.

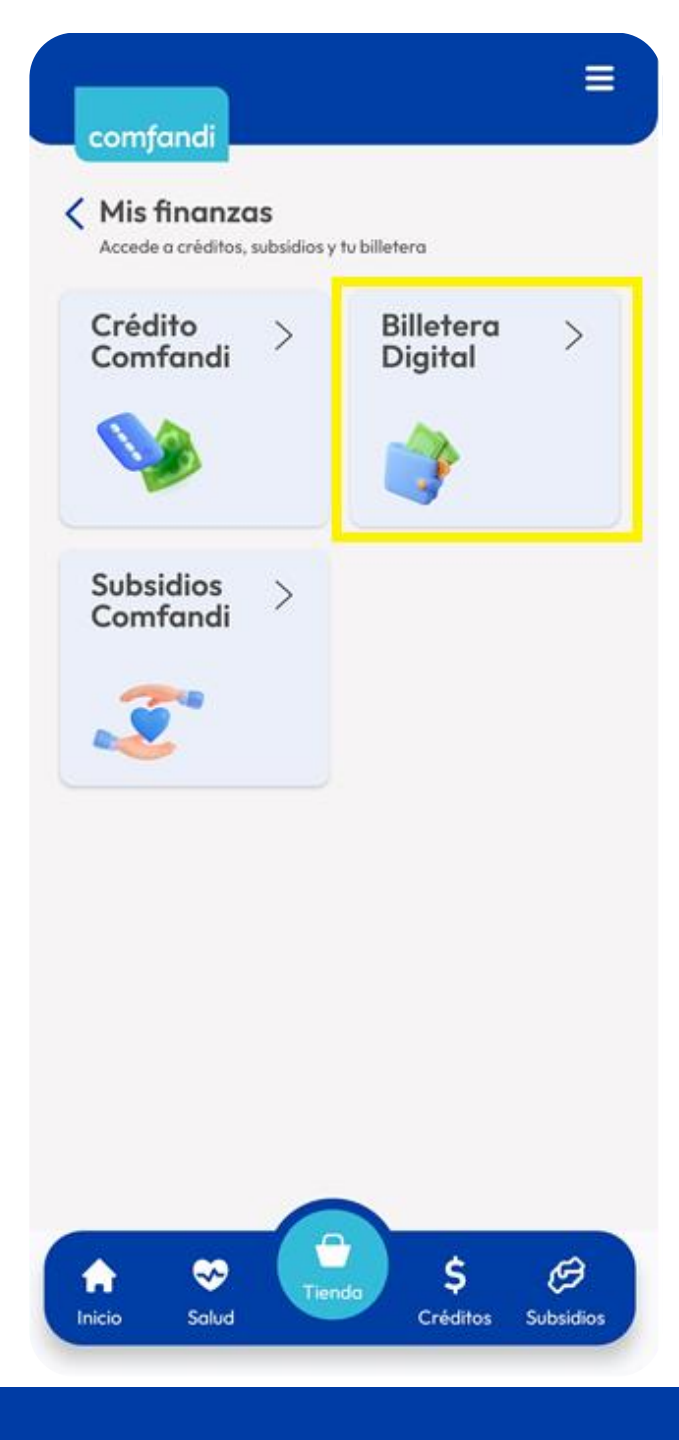

# Selecciona la opción "Transferir a DaviPlata"

Aquí verás tu saldo disponible, y las opciones de retiro.

> Elige Transferir a DaviPlata.

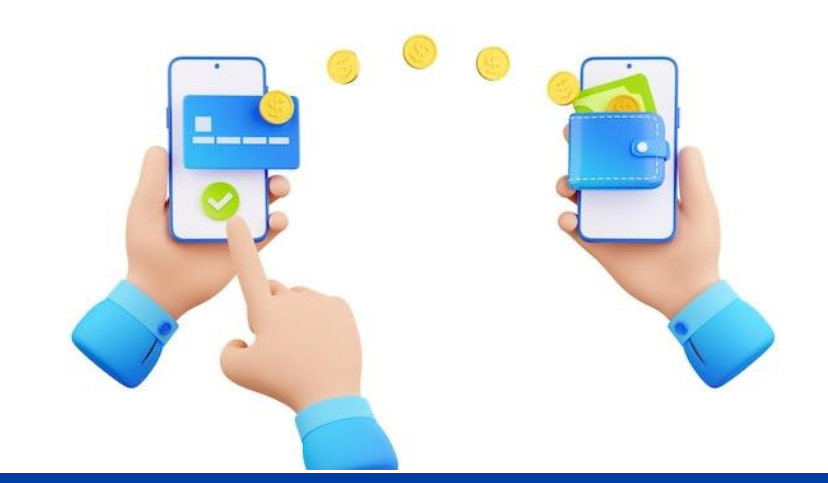

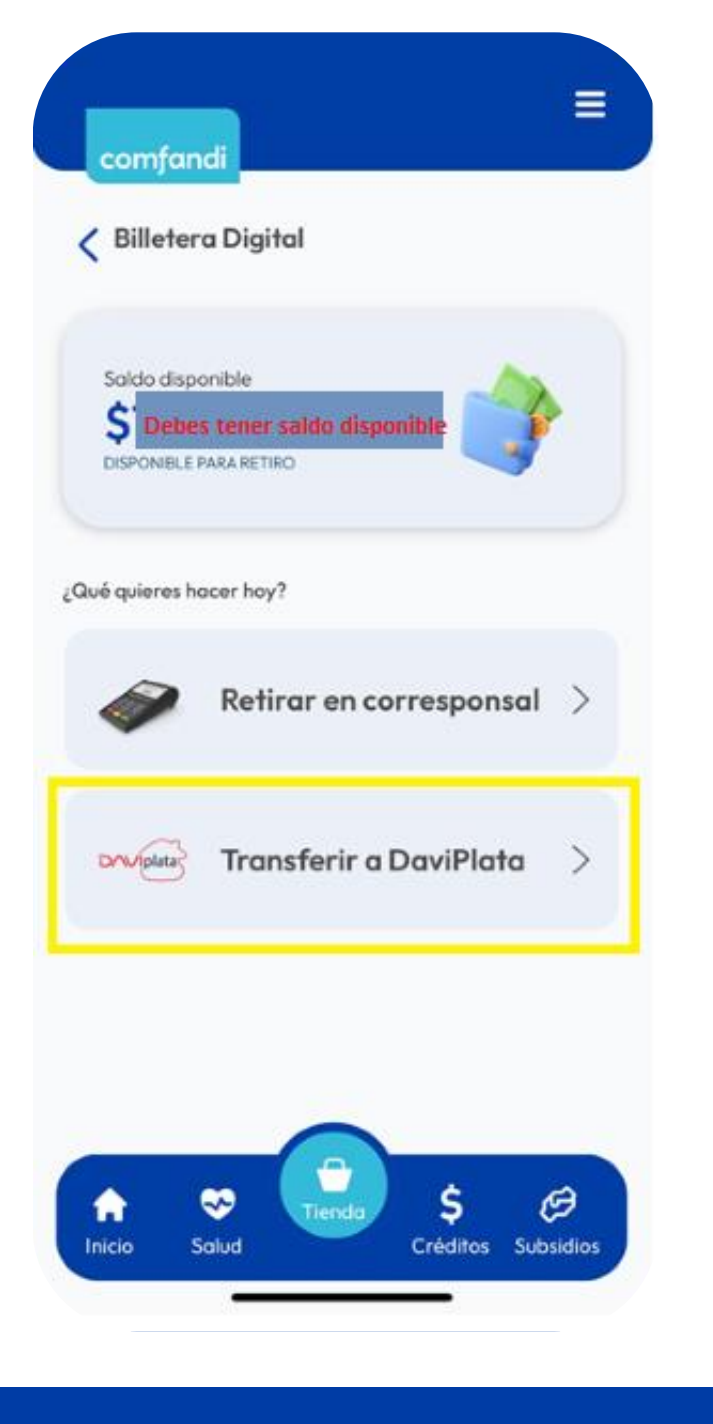

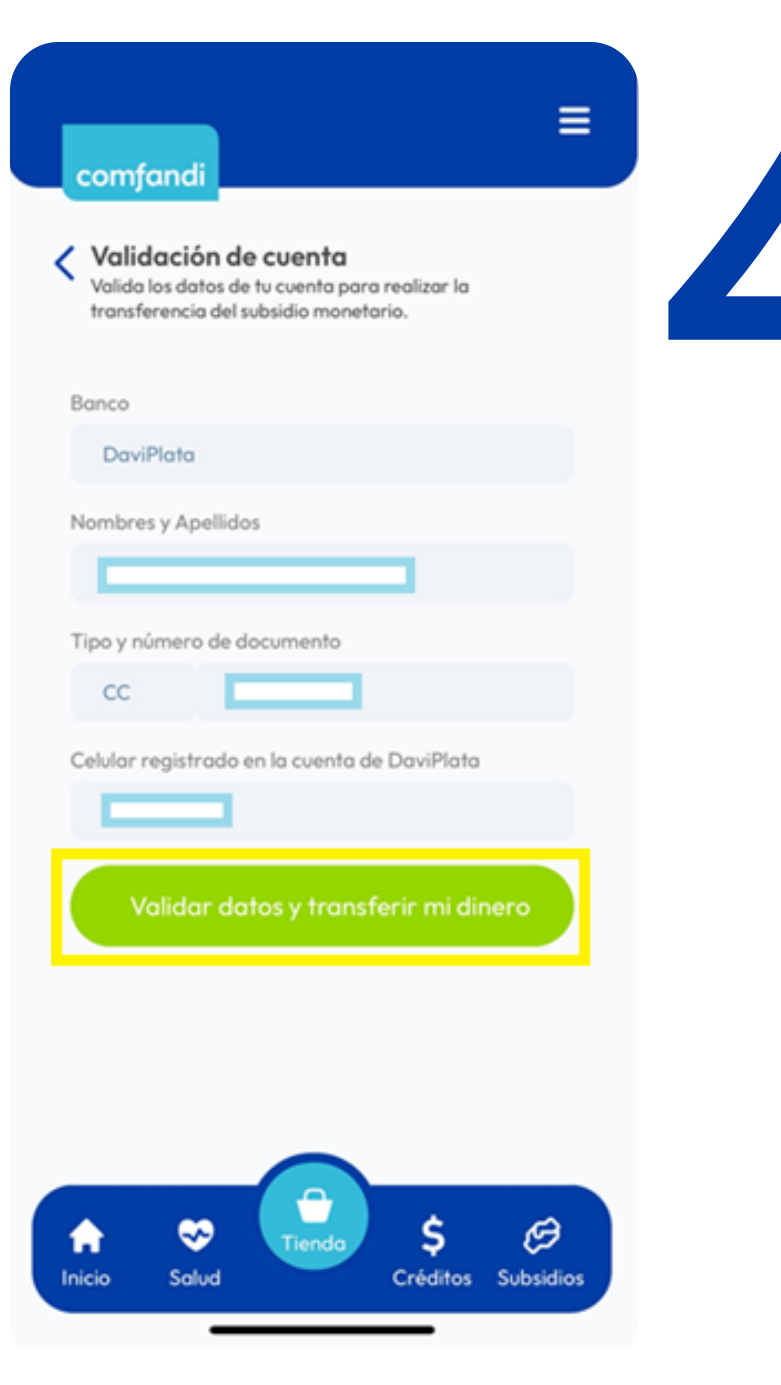

### Validación de tu cuenta

El sistema traerá tus datos registrados (nombre, número de documento y celular). Estos los puedes actualizar.

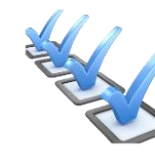

Da clic en "Validar datos y transferir mi dinero".

✤ Importante: Asegúrate de tener DaviPlata activo, con el mismo número con el que estas registrado en App Mi Comfandi, de lo contrario el sistema bloqueara el subsidio 24 horas por seguridad.

# Confirma la transferencia

Después de validar y confirmar tu información:

Acepta los términos y condiciones.
Y da clic en "Transferir" para enviar tu saldo a DaviPlata.

Te llegará un mensaje de texto de confirmación de la transferencia. ¡Y listo!

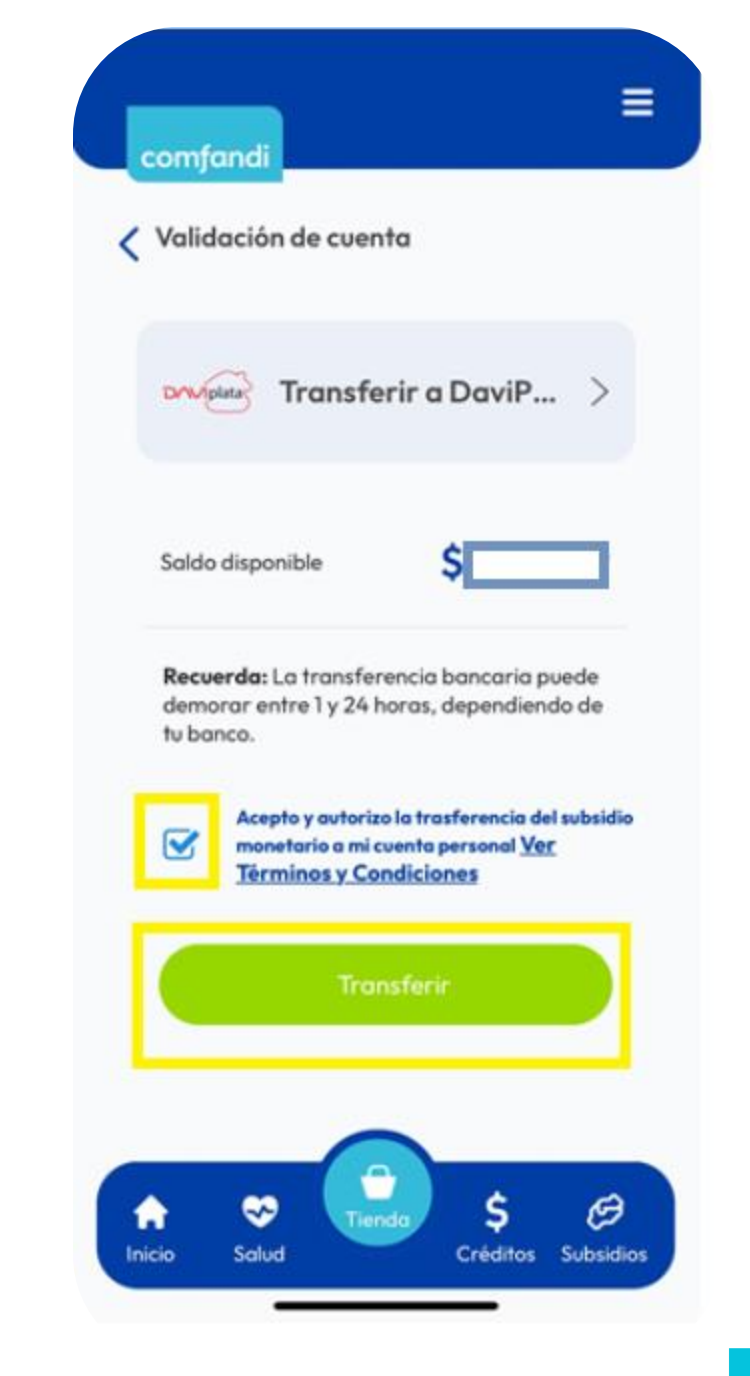